# デザインテンプレートのインストール

# 1 オリジナル EC-CUBE のインストール

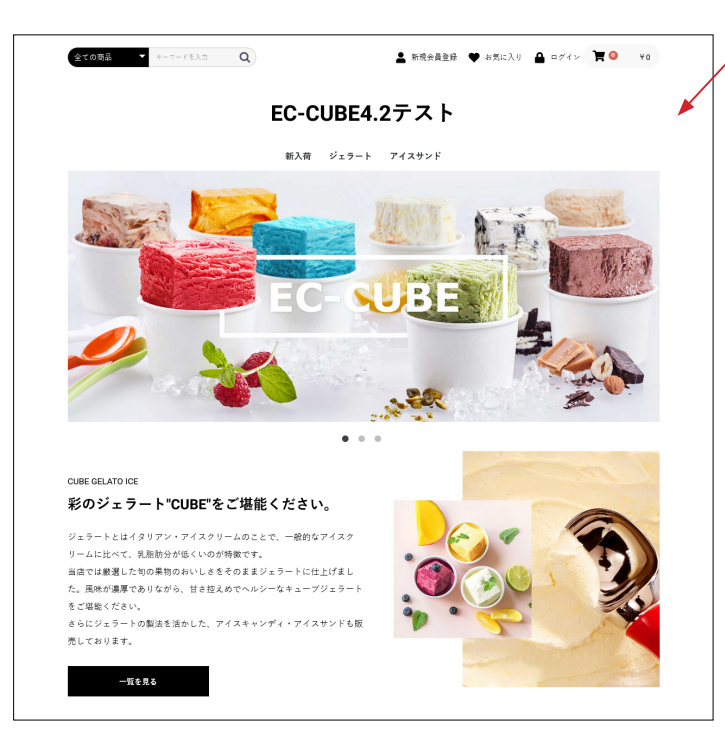

/ まずは、オリジナル EC-CUBE をインストールしてください。 インストールの方法には、下記のようにいくつかあります。

- EC-CUBE サイトの無料ダウンロード版を利用してインストールします。
   https://www.ec-cube.net/
- レンタルサーバの「簡単インストール」などを利用してインストールします。
   その際、EC-CUBEのバージョンとデザインテンプレートの対応バージョンが合っていることを確認してください。
- 他の方法でインストール。
   バージョンが合っているかご確認ください。

### 2 デザインテンプレートのアップロードと適用

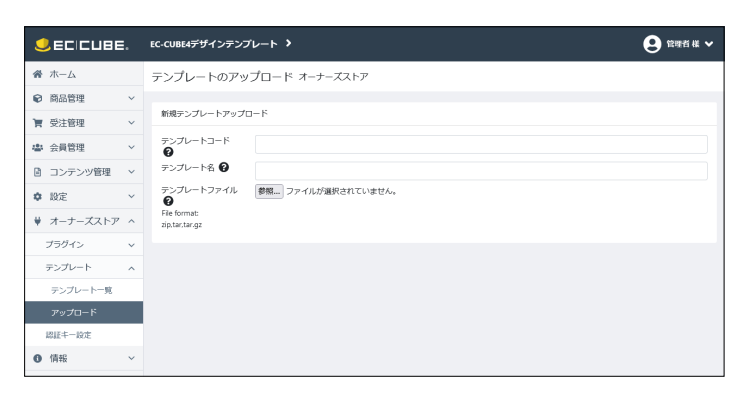

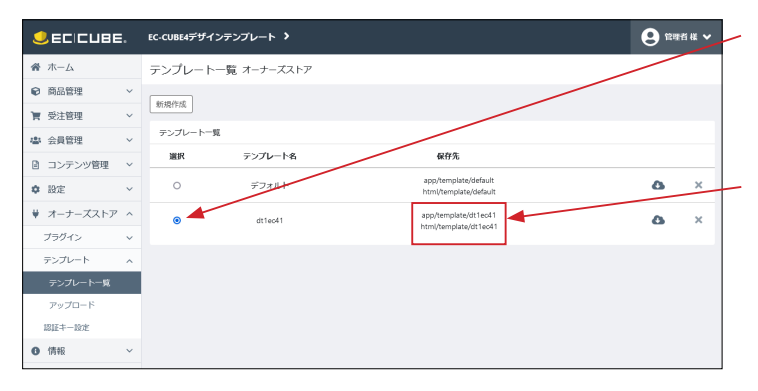

- (1) オーナーズストア > テンプレート > アップロード
- (2) コード・名称の入力とファイルのアップロード
   テンプレートコード:半角英数字、名称は自由。
   (テンプレートファイルの保存フォルダ名になります)
   テンプレート名:日本語可、名称は自由。
   テンプレートファイル:\*\*\*\*\*\*\*.tar.gz を選択
- (3) 右下の「登録」をクリック。

- (4) テンプレート一覧のラジオボタンをチェックし、「登録」 をクリック。

### テンプレートファイルの保存先を確認

カスタマイズを行う際は、このフォルダのファイルを編集する ことになります。

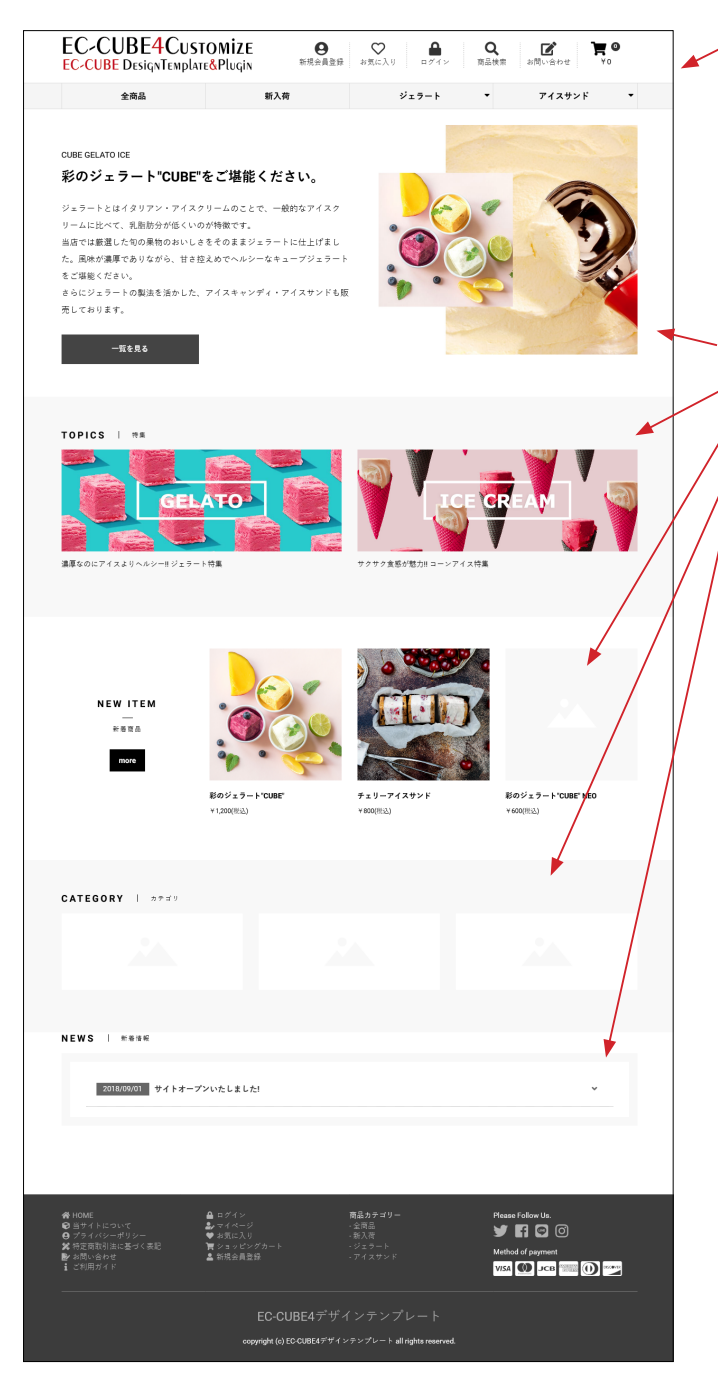

✓ 左図は、デザインテンプレート適用直後です。

各ブロックの配置は、オリジナル EC-CUBE インストール後の 設定が反映されています。

**コンテンツ管理> レイアウト管理 トップページ用レイアウト** 新入荷商品特集 トピック 新着商品 カテゴリ 新着情報

これらのブロックをそのまま利用されても問題ありませんが、 同梱されている「マルチブロックプラグイン」を利用すると、 管理画面で商品等を登録できるようになります。

### 3 既に運用中のサイトに適用する場合の注意

プラグインによっては、運用中のテンプレートフォルダに twig ファイルを生成するものがあります。 たとえば、オリジナル EC-CUBE の状態 (デザインテンプレートを適用していない) で 「おすすめ商品管理プラグイン」 をインストー ルすると、recommend\_product\_block.twig が ■ app/template/default/Block に生成されます。

「おすすめ商品管理プラグイン」を有効化の状態で、デザインテンプレートを適用すると、■ app/template/ デザインテンプレート /Block に、recommend\_product\_block.twig が存在しないため、システムエラーが発生します。

その場合、recommend\_product\_block.twig を ■ app/template/default/Block から ■ app/template/ デザインテンプレート / Block にコピーすると、正常に動作します。

あるいは、デザインテンプレートを適用する前に、プラグインを無効にするか削除しておき、適用後に有効化する方法もあります。

# 4 ファビコンについて

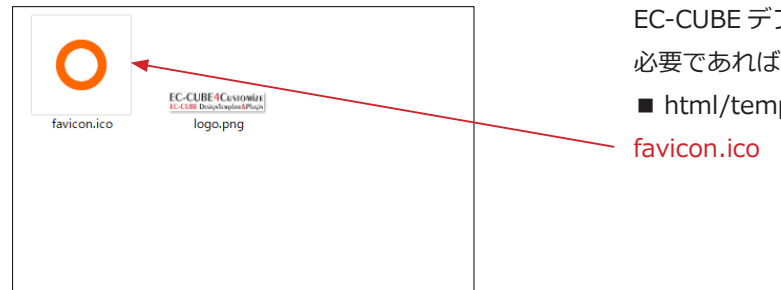

EC-CUBE デフォルトのファビコンを変更しています。 必要であれば、ご自身のファビコンと入れ替えてください。 ■ html/template/ テンプレート名 /assets/img/common/ favicon.ico

### 5 ロゴ画像について

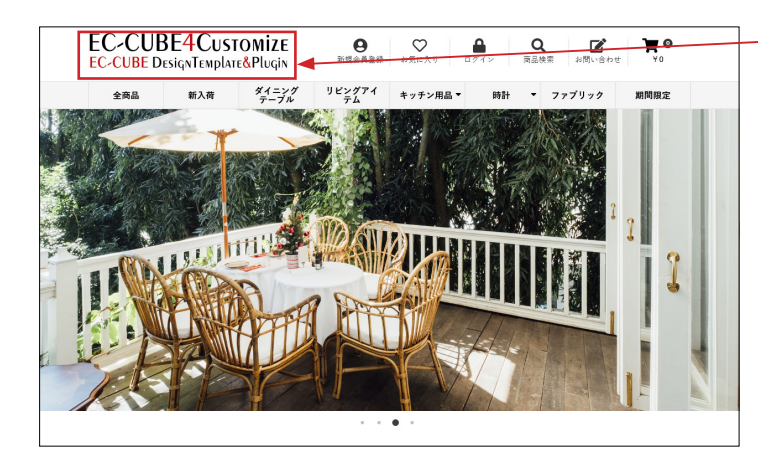

ロゴは下記の画像を変更してください。

■ html/template/ テンプレート名 /assets/img/common/ logo.png

テンプレートのロゴ画像サイズ(目安) 横幅:364px 高さ:73px

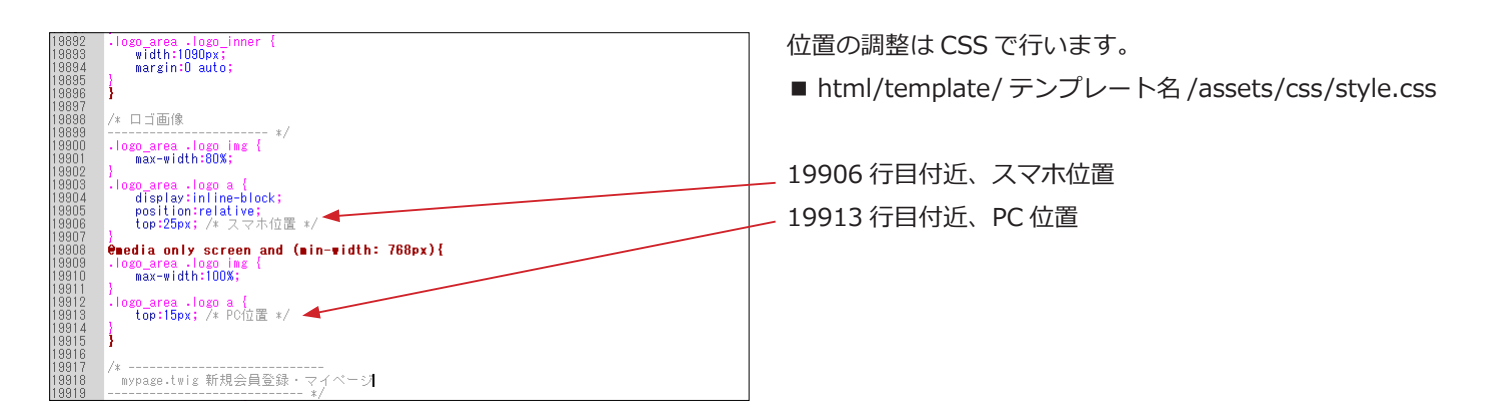

# カスタマイズ内容・操作方法

### 1 カラム(レイアウト)の CSS 調整

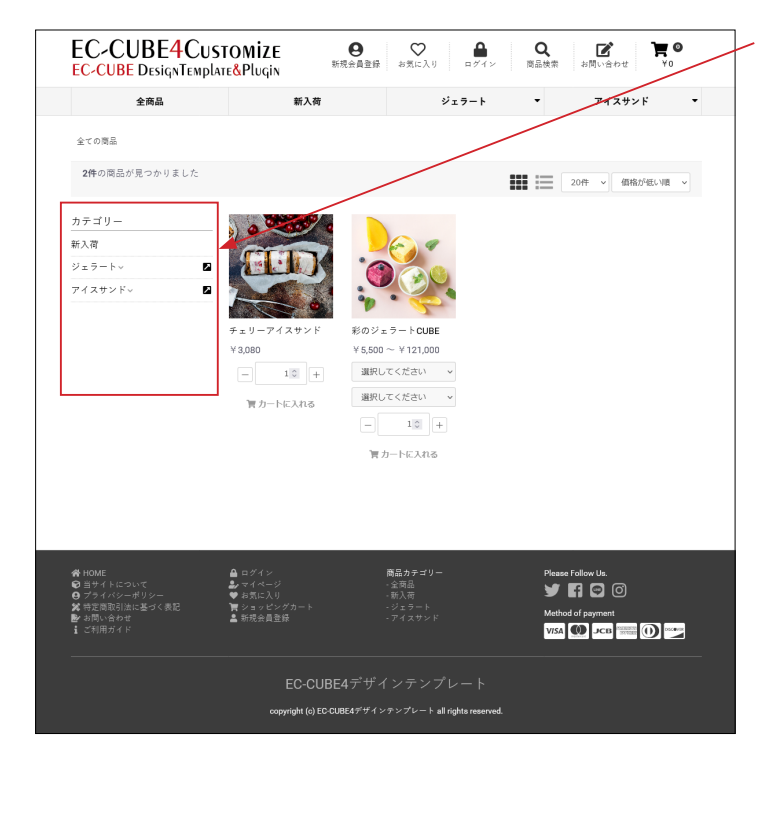

サイドカラムにブロックを配置してもレイアウトは崩れません。(トップページを除く)

また、下図のように、スマホではメインカラムの下に表示され ます。

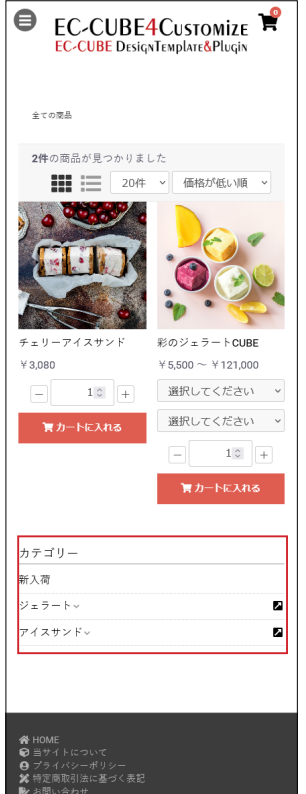

EC-CUBE デフォルトでは、スマ ホで閲覧すると、左カラムに配 置されたブロックは、非表示に なってしまいますが、デザイン テンプレートでは、メインカラ ムの下に表示されます。 表示順は上から、 中央カラム 右カラム 左カラム となります。

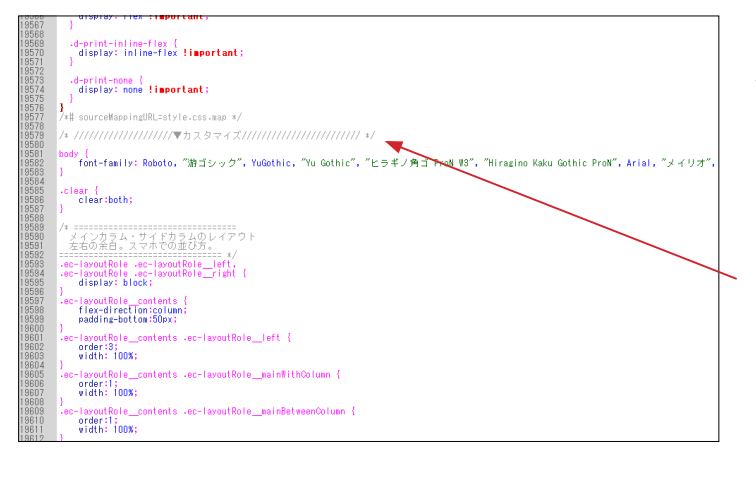

デザインテンプレートは、オリジナル EC-CUBE の twig ファイ ルや CSS ファイルをベースとして作成されています。

CSS については、オリジナルの CSS を変更するのではなく、 style.css の最後に追加することで、オリジナル箇所を上書きす るような形をとっています。

左図の19579行目付近から記述されています。

■ html/template/ テンプレート名 /assets/css/style.css

# 2 ヘッダーのブロックについて

|              | EC-CUBE4デザインテンプレート >                   |
|--------------|----------------------------------------|
| <b>希</b> ホーム |                                        |
| ♥ 商品管理 ~     | <head></head> 90内                      |
| ┣ 受注管理 ∨     | ブロックをドラック&ドロップ                         |
| ▲ 会員管理 ∨     | <body>夕ヴ直後</body>                      |
| コンテンツ管理 へ    | ブロックをドラッグ&ドロップ                         |
| 新着情報管理       | Theodor                                |
| ファイル管理       | *neader<br>≡ ヘッダー商品検索・ログインナビ・カート)      |
| レイアウト管理      |                                        |
| ページ管理        |                                        |
| CSS管理        | = 393972(0)                            |
| JavaScript管理 | #contents_top                          |
| ブロック管理       | 三 トップ画像スライド                            |
| キャッシュ管理      |                                        |
| メンテナンス管理     | #side_right                            |
| ✿ 設定 ∨       | ノロッグをトラック&ド フロックをトラック&ド<br>ロップ ロップ ロップ |

\_ ■ app/template/ テンプレート名 /Block/header.twig

#### 記述なし、空ファイルです。

- K# This file is part of EC-CUBE
- Copyright(c) EC-CUBE CO.,LTD. All Rights Reserved.
- http://www.ec-cube.co.jp/
- For the full copyright and license information, please view the LICENSE file that was distributed with this source code. #}

■ app/template/ テンプレート名 /Block/logo.twig

ロゴ画像と7つの twig ファイルを読み込んでいます。 mypage.twig favorite.twig login.twig search\_product.twig contact.twig cart.twig globalmenu.twig

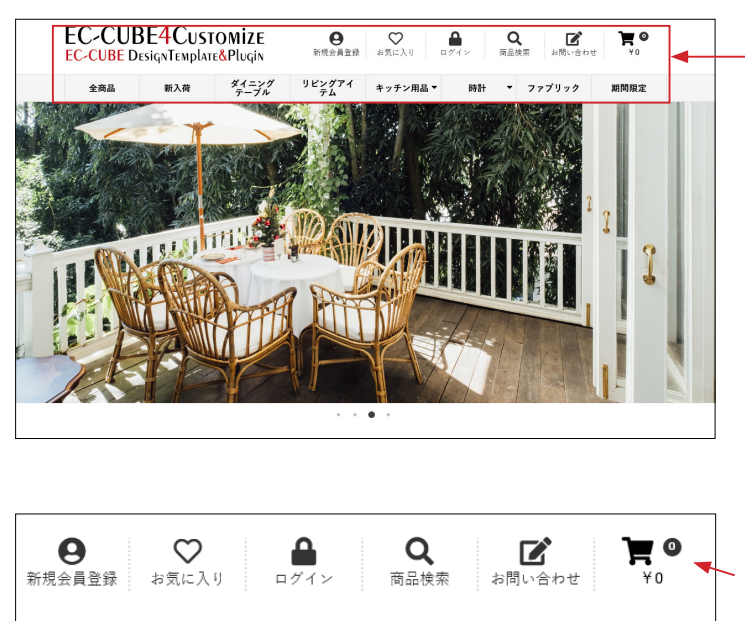

•

アイスサンド

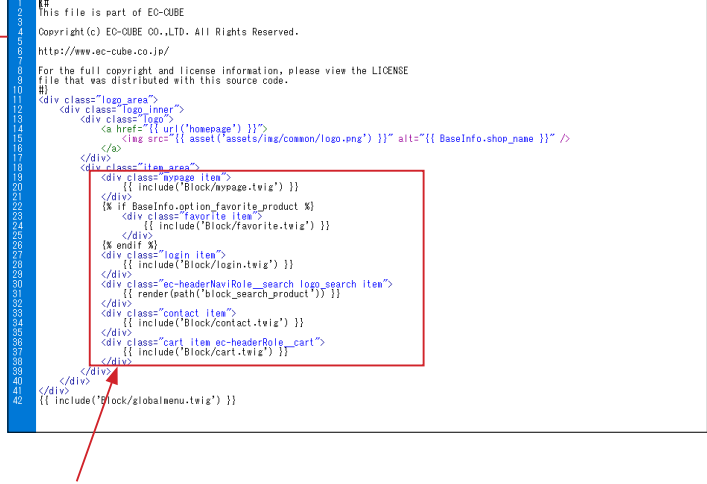

順番を入れ替えて、 並び順を変更することができます。

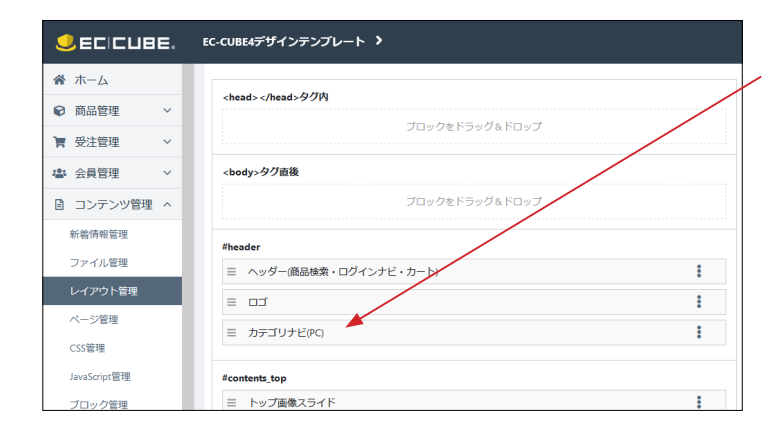

ジェラート

■ app/template/ テンプレート名 /Block/category\_nav\_pc.twig カテゴリナビ (PC) は、#header に配置しても表示されません。 サイドカラムやメインカラムに配置して使用してください。 親カテゴリをクリックすると子カテゴリが展開するアコーディ オンになっています。

■ app/template/ テンプレート名 /Block/mypage.twig

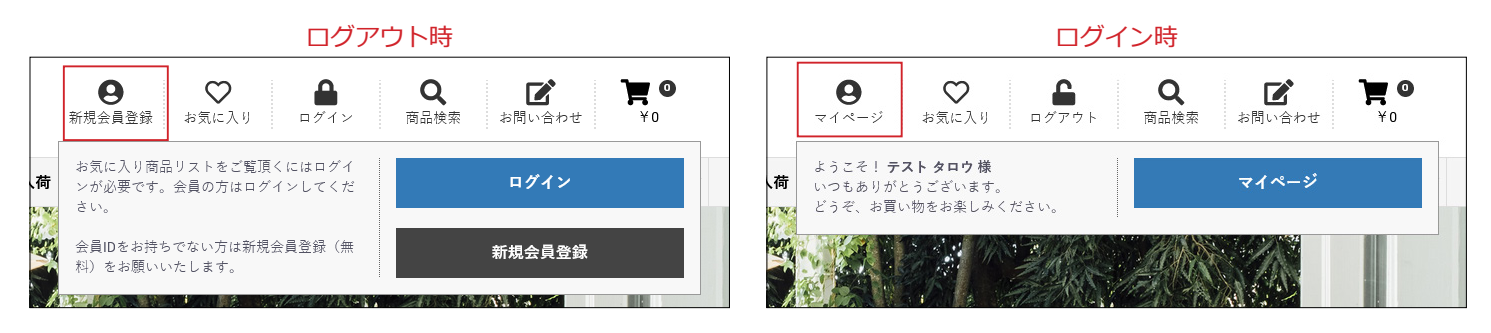

■ app/template/ テンプレート名 /Block/favorite.twig

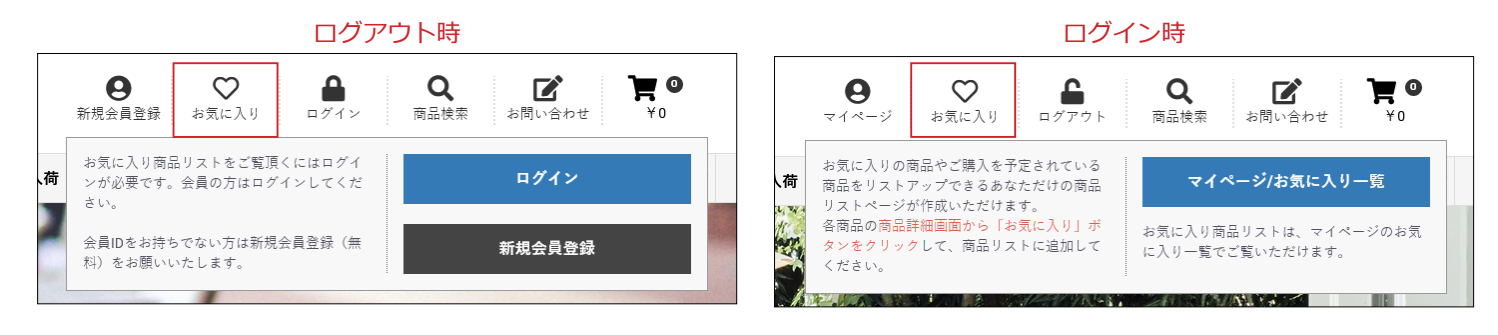

■ app/template/ テンプレート名 /Block/login.twig

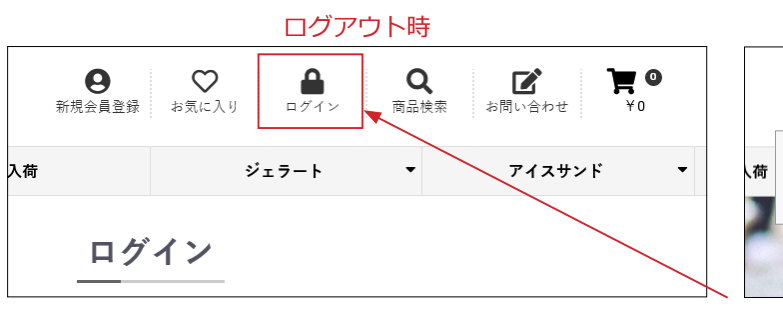

|    |                                                 | ログ-           | イン時                             |  |
|----|-------------------------------------------------|---------------|---------------------------------|--|
|    | ● ♡<br>マイページ お気に入り                              | <b>ロ</b> グアウト | <b>Q ご 戸 </b><br>商品検索 お問い合わせ ¥0 |  |
| 、荷 | 現在、ログイン中です。<br>ログアウトする場合は、右のボタンをクリッ<br>クしてください。 |               | ログアウトする                         |  |
| -  | 1                                               |               |                                 |  |

ログアウト時は、アイコンクリックで「ログインページ」へ遷 移します。

■ app/template/ テンプレート名 /Block/search\_product.twig

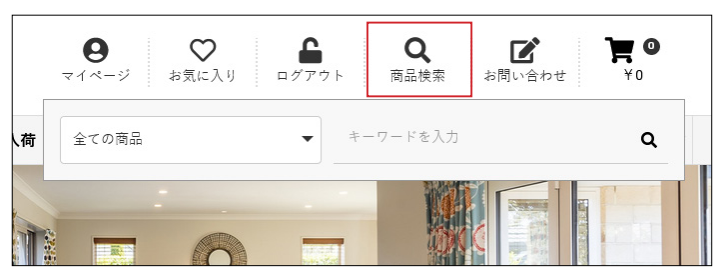

スマホ用のドロワーメニューと共通の twig です。 CSS で調整しています。

■ app/template/ テンプレート名 /Block/contact.twig

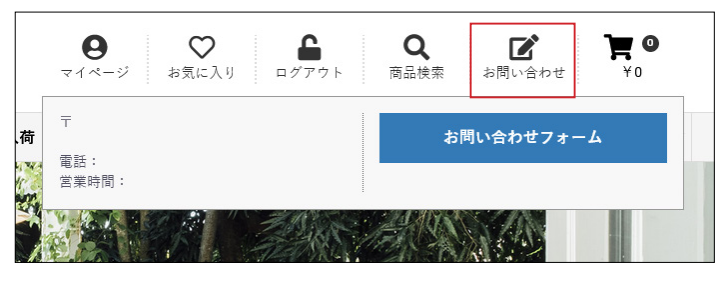

店舗情報は、設定>店舗設定>基本設定が反映されます。

■ app/template/ テンプレート名 /Block/cart.twig

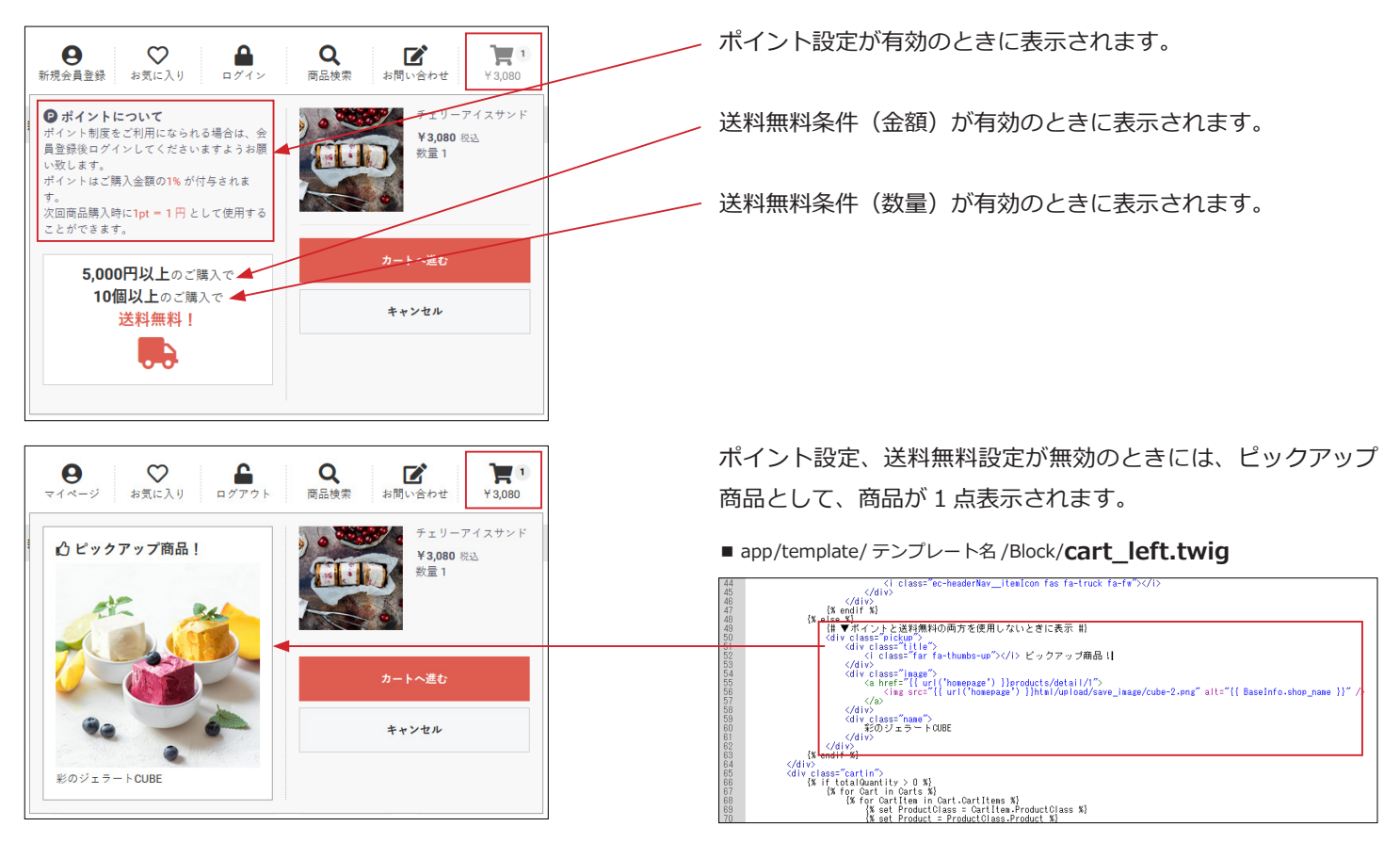

アイコンについて

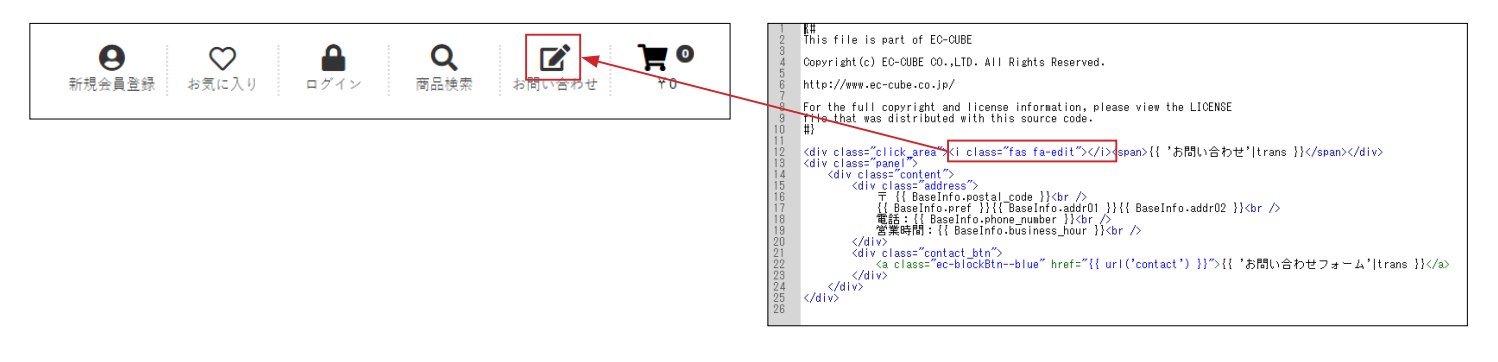

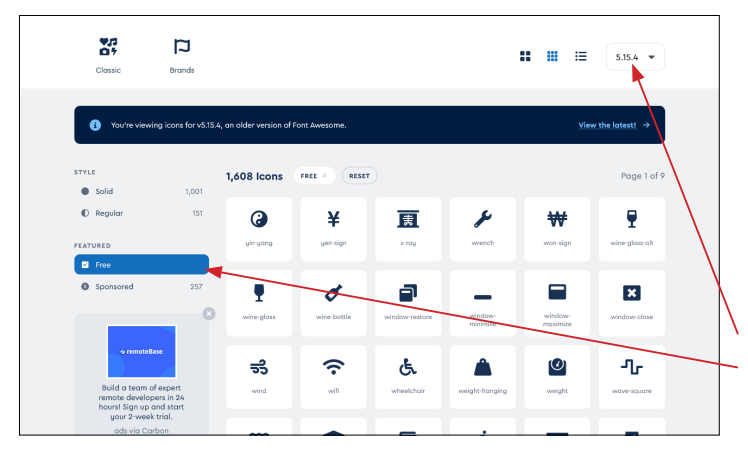

EC-CUBE では、Font Awesome が利用されています。

Font Awesome の基本的な記述

<i class="fas fa-chevron-up"></i>

▼アイコン一覧 https://fontawesome.com/v5/search?o=r&m=free

バージョンは、5 (5.15.4) 「Free」をクリック

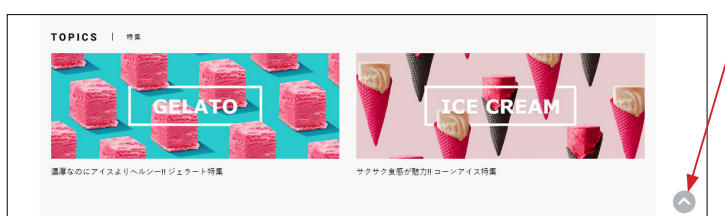

「ページトップ」も Font Awesome を利用しています。

■ app/template/テンプレート名/**default\_frame.twig** 152 行目付近、

<i class="ec-headerNav\_\_itemIcon fas fa-chevron-up"></i>

# 3 グローバルメニュー

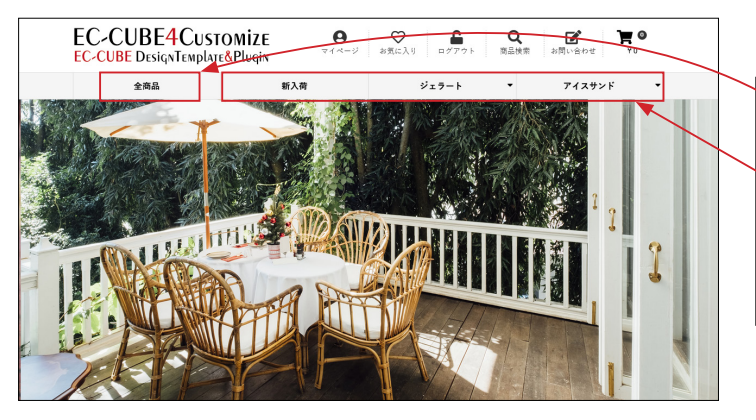

■ app/template/ テンプレート名 /Block/globalmenu.twig

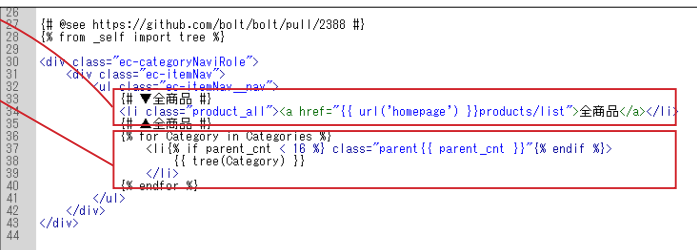

「全商品」は twig ファイルに記述されています。 それ以外は、カテゴリが自動的に反映されます。 親カテゴリが多いとメニューバーが窮屈な感じになりますの で、カテゴリを作成する際は数や文言を考慮してください。

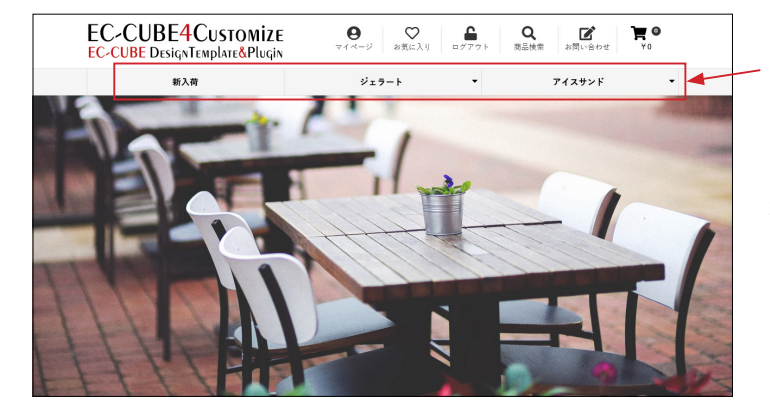

#### 「全商品」を削除する方法

4 行目付近の数値を 0 に変更します。
 {% set parent\_cnt = 0 %}{# ← 「全商品」を親カテゴリに
 追加して「1」とする。「全商品」を削除した場合は「0」#}

② ~ 
 を削除します。
 {# ▼全商品 #}
 class="product\_all"><a href="{{ url('homepage') }}</li>
 products/list"> 全商品 </a> 
 {# ▲全商品 #}

### 4 トップページのブロック入れ替え(配置)

|                                                 | ∎. | EC-CUBE4デザインテンプレート ゝ |                                            |                    | θ                                       | 管理名 様 🗸 |
|-------------------------------------------------|----|----------------------|--------------------------------------------|--------------------|-----------------------------------------|---------|
| ☆ ホーム                                           |    |                      |                                            |                    | ■ 商品紹介<br>No.3                          | !       |
| ● 商品管理                                          | ~  | #side_left           | #main_top                                  | #side_right        | = Bathle                                |         |
| ┣ 受注管理                                          | ~  | ブロックをドラッグ&ドロップ       | ブロックをドラッグ&ド<br>ロップ                         | ブロックをドラッグ&ド<br>ロップ | = 01029<br>22                           | *       |
| ▲ 会員管理                                          | ~  |                      |                                            |                    |                                         | ÷       |
| コンテンツ管理<br>************************************ | ^  |                      | Main                                       |                    | <ul> <li>商品カデゴ<br/>リNo.1</li> </ul>     | ÷       |
| 新宿時報管理<br>ファイル管理                                |    |                      | #main_bottom<br>Ξ 新入荷商                     |                    | ■ 商品カテゴ<br>リNo.2                        | ÷       |
| レイアウト管理ページ管理                                    |    |                      | 品特集<br>三 トピック :                            |                    | <ul> <li>ページング</li> <li>新着情報</li> </ul> | :       |
| CSS管理                                           |    |                      | 三 新着商品 ▮                                   |                    | ■ 商品スライ<br>ド表示No.2                      | ÷       |
| JavaScript管理<br>ブロック管理                          |    |                      | <ul> <li>ニ カテゴリ</li> <li>三 新着情報</li> </ul> |                    | ■ 商品カテゴ<br>リNo.3                        | :       |
| キャッシュ管理                                         |    | #contents_bottom     |                                            | 4                  | Ξ 送料無料・<br>ポイント                         | :       |

 EC-CUBE デフォルトで配置されているブロックを未使用ブ ロックに移動し、同梱されている「マルチブロックプラグイン」 のブロックを配置します。

配置するブロックについては、プラグインのマニュアルをご覧 いただきながら、自由に決めてください。

下図は、配置例です。

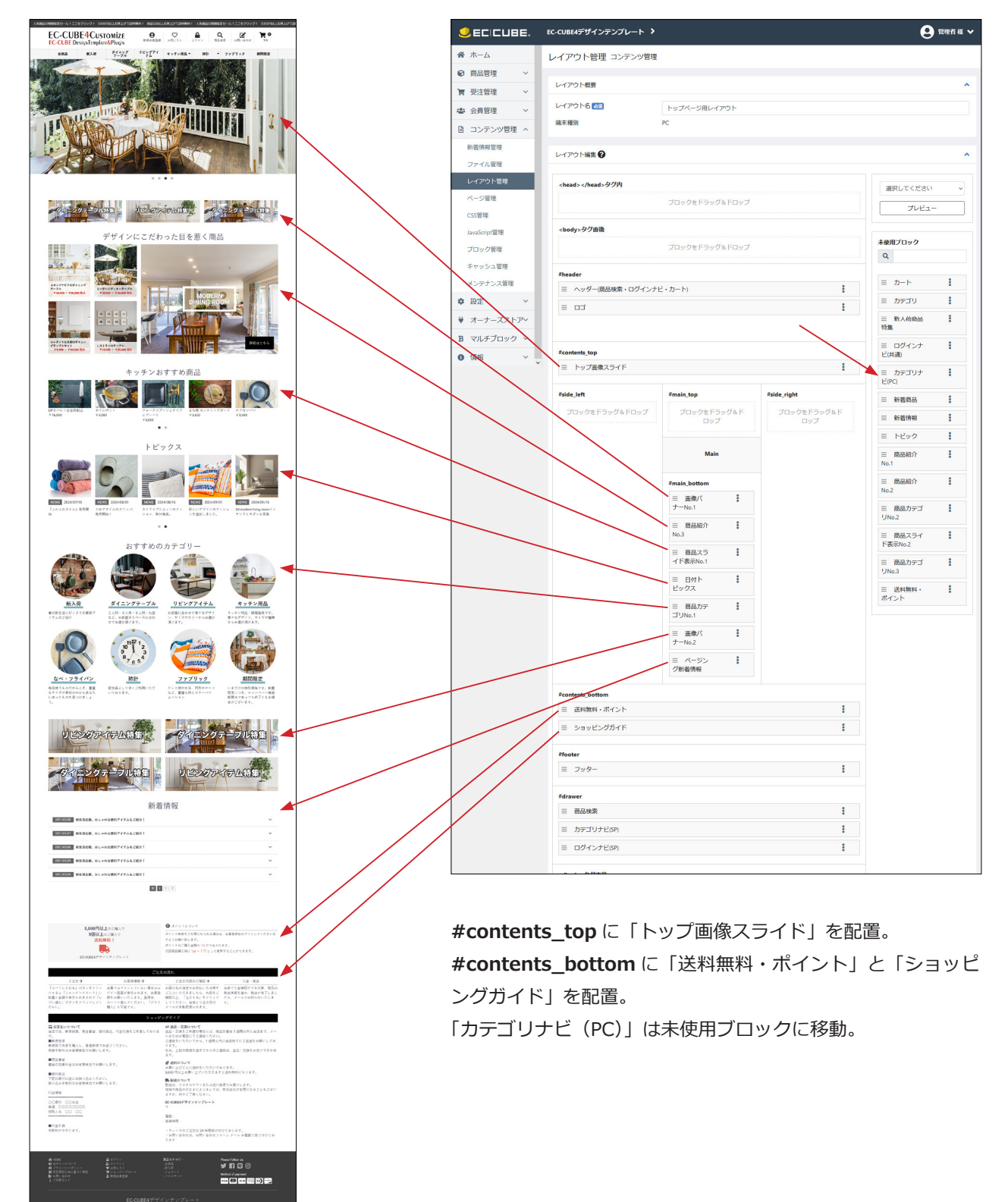

### EC-CUBE4.1.1 より追加されたブロック等

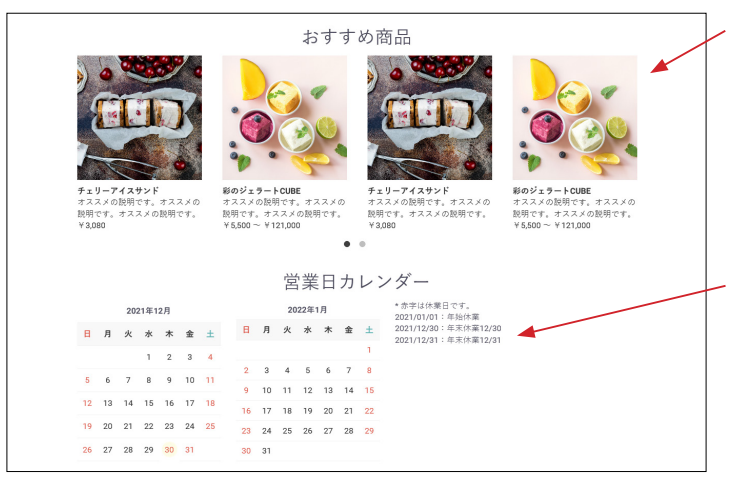

EC-CUBE4 系にデフォルトでインストールされている「**おすす** め商品管理プラグイン」を有効化して、ブロックを配置すると 左図のように表示されます。 他のブロックのデザインに合わせ、スライドで表示されるよう にカスタマイズしています。

また、4.1.1から新しく追加された「**カレンダー」**ブロックは、 定休日カレンダー設定で登録された日付とタイトルがカレン ダーの横に時系列で並ぶようにカスタマイズしています。

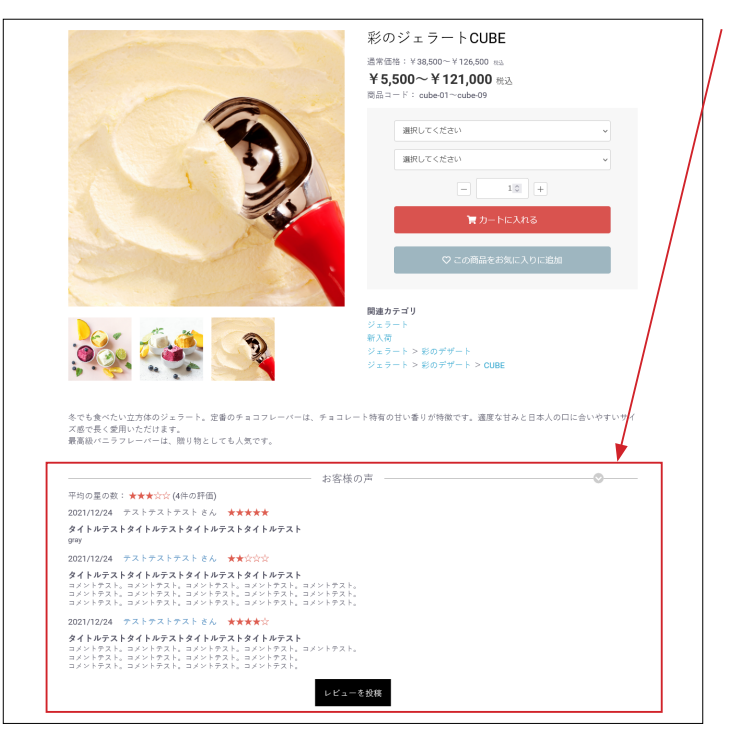

EC-CUBE4 系にデフォルトでインストールされている「**商品レ** ビュー管理プラグイン」を有効化すると、商品詳細ページで左 図のように表示されます。 レイアウトをカスタマイズしています。

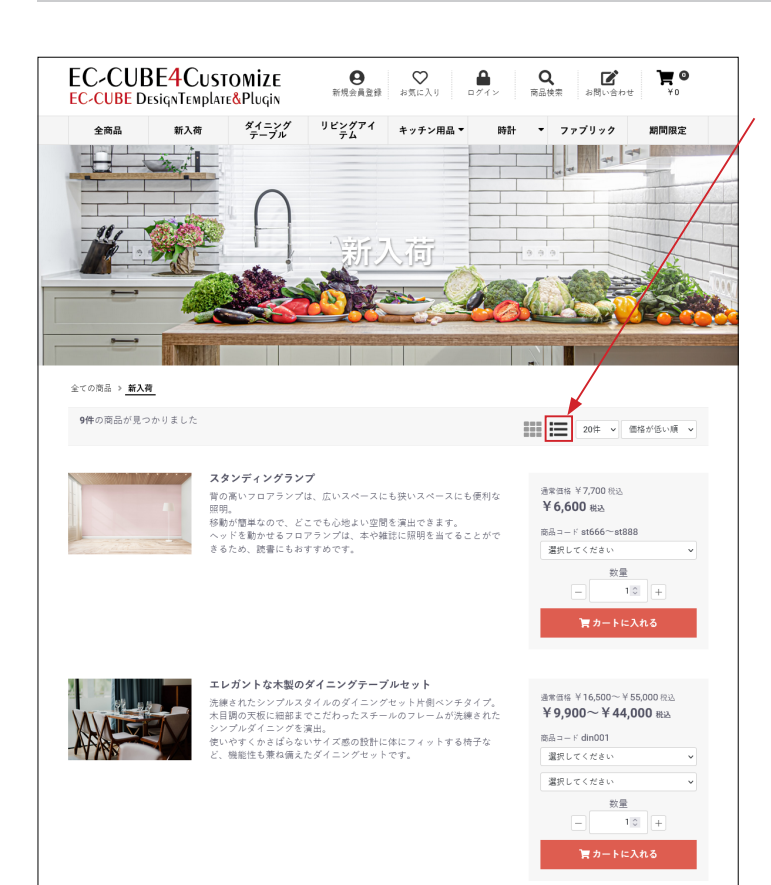

商品一覧ページ

5

#### (1) 商品の並び方変更

右側のアイコンをクリックすると、縦一列で表示されます。

クッキーを利用することで、変更したレイアウトが継続される ようになっています。(ブラウザを閉じるまで)

商品のコメントは、商品登録の「商品説明 (一覧)」が反映されます。(詳細説明に変更可能)

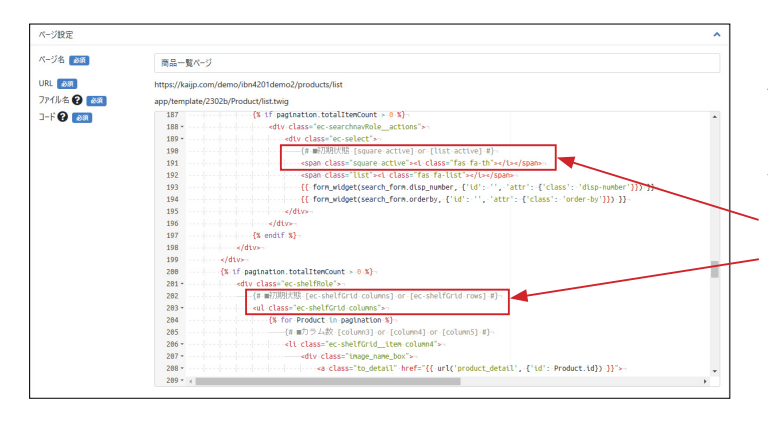

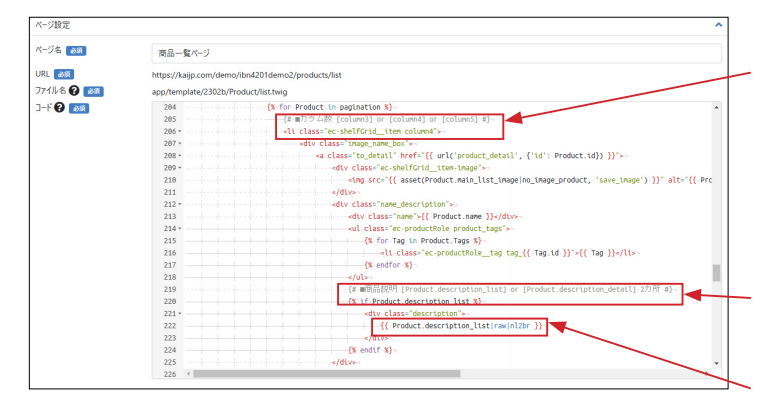

#### 「横並び」「縦一列」の初期設定を変更する方法

ページ管理>商品一覧ページ
 テンプレート導入時は、「横並び」が初期状態となっています。
 初期状態を「縦一列」に変更するには
 191 行目付近、「square」→「list」に、
 203 行目付近、「columns」→「rows」に書き換えます。
 (2 カ所書き換え)

#### 「横並び」のカラム数を変更する方法

**ページ管理> 商品一覧ページ** 3 カラム、4 カラム、5 カラムに変更することができます。 206 行目付近、 「column3」「column4」「column5」に書き換えます。

#### 「商品説明(一覧)」を「詳細説明」に変更する方法

ページ管理>商品一覧ページ 220 行目付近、「description\_list」→

「description\_detail」に、

222 行目付近、「description\_list」→

「description\_detail」に書き換えます。

(2 カ所書き換え)

| EC-CUBE DesignTe                                                                           | C <b>USTOMIZE</b><br>mplate&Plugin                          | ● お気に入り                                                                                                    | ● Q<br>□グイン 商品検索                                                                                             | <b>ビ 注 </b><br>お問い合わせ ¥0                                                                                                    |
|--------------------------------------------------------------------------------------------|-------------------------------------------------------------|----------------------------------------------------------------------------------------------------|----------------------------------------------------------------------------------------------------|----------------------------------------------------------------------------------------------------|
| 全商品 新入                                                                                     | 、荷 ダイニング<br>テーブル                                            | リビングアイ キッチン用』<br>テム キッチン用』                                                                                                    | 品▼ 時計 ▼ ファ                                                                                                   | ブリック 期間限定                                                                                                    |
| 全ての商品 > ダイニングテ-<br>5件の商品が見つかりまし:                                                           | - <b>7</b> 1                                                |                                                                                                    | <b>##</b> 🔚 2                                                                                                | 0件 > 価格が低い頃 >                                                                                                    |
| エレガントな未熟のダイニ<br>ングターブルセット<br>早見のロマ、ど44,000<br>屋駅してください。<br>- 1回 十                          | レストランのチーブル<br>Y16,500 ~ Y35,200<br>選択してください ~<br>- 10 +     | スタイリッシュをスカンジ<br>ドビアのダイニングケーブ<br>ル           マスロシッシュのション           マスロシッシュのション           第日してください           夏日してください           一           10 | ビンテージディナーフーブル           ¥32,000 ~ ¥ 66,000           選択してください ~           選択してください ~           一         100 | キダンな家のダイニング           キダンな家のダイニング           レーム           Y44,000 ~ Y7,000           風限してください、           通知してください、           一 1間 中 |
| 育カートに入れる                                                                                   | 胃カートに入れる                                                    | 胃カートに入れる                                                                                                    | 胃カートに入れる                                                                                                    | 管カートに入れる                                                                                                    |
| カテゴリー                                                                                      |                                                             |                                                                                                    |                                                                                                    |                                                                                                    |
| 新入荷                                                                                        |                                                             |                                                                                                    |                                                                                                    |                                                                                                    |
| ダイニングテーブル                                                                                  |                                                             |                                                                                                    |                                                                                                    | -                                                                                                    |
| リビングアイテム                                                                                   |                                                             |                                                                                                    |                                                                                                    |                                                                                                    |
| キッチン用品~                                                                                    |                                                             |                                                                                                    |                                                                                                    | 2                                                                                                    |
| 時計~                                                                                        |                                                             |                                                                                                    |                                                                                                    |                                                                                                    |
| ファブリック                                                                                     |                                                             |                                                                                                    |                                                                                                    |                                                                                                    |
| 期間限定                                                                                       |                                                             |                                                                                                    |                                                                                                    |                                                                                                    |
|                                                                                            |                                                             |                                                                                                    |                                                                                                    |                                                                                                    |
| <ul> <li>骨 HOME</li> <li>● 当サイトについて</li> <li>● プライバシーボリシー</li> <li>● プラインシーボリシー</li> </ul> | <ul> <li>▲ ログイン</li> <li>⇒ マイページ</li> <li>▼お気に入り</li> </ul> | <b>商品カテゴリー</b><br>- 金商品<br>- 新入荷                                                                                                    | Please F                                                                                                    | ollow Us.                                                                                                    |

# (2)「カテゴリナビ (PC)」は、#main\_bottom にも配置することができます。

|                                                                                                    | EC-CUBE4デザインテンプレート ゝ |                             |                    |  |  |  |
|----------------------------------------------------------------------------------------------------|----------------------|-----------------------------|--------------------|--|--|--|
| <b>☆</b> ホーム                                                                                                    | #contents top        |                             |                    |  |  |  |
| <ul> <li>♥ 商品管理 ∨</li> <li>■</li> <li>■</li> <li>■</li> <li>●</li> <li>○</li> <li>○</li> <li< th=""><th></th><th colspan="5">-commo_op<br/>ブロックをドラッグ&amp;ドロップ</th></li<></ul> |                      | -commo_op<br>ブロックをドラッグ&ドロップ |                    |  |  |  |
| ▲ 会員管理 ∨                                                                                                    | #side_left           | #main_top                   | #side_right        |  |  |  |
| コンテンツ管理 ^                                                                                                    | ブロックをドラッグ&ドロップ       | ブロックをドラッグ&ド<br>ロップ          | ブロックをドラッグ&ド<br>ロップ |  |  |  |
| 新着情報管理<br>ファイル管理                                                                                                    |                      | Main                        |                    |  |  |  |
| レイアウト管理<br>ページ管理                                                                                                    |                      | #main_bottom                |                    |  |  |  |
| CSS管理                                                                                                    |                      | 三 カテゴリ<br>ナビ(PC)            |                    |  |  |  |
| JavaScript管理<br>ブロック管理                                                                                                    | #contents_bottom     |                             | 3                  |  |  |  |
| キヤッシュ管理                                                                                                    |                      | ブロックをドラッグ&ドロップ              |                    |  |  |  |
| メンテナンス管理<br>・ 部定                                                                                                    | #footer              |                             |                    |  |  |  |

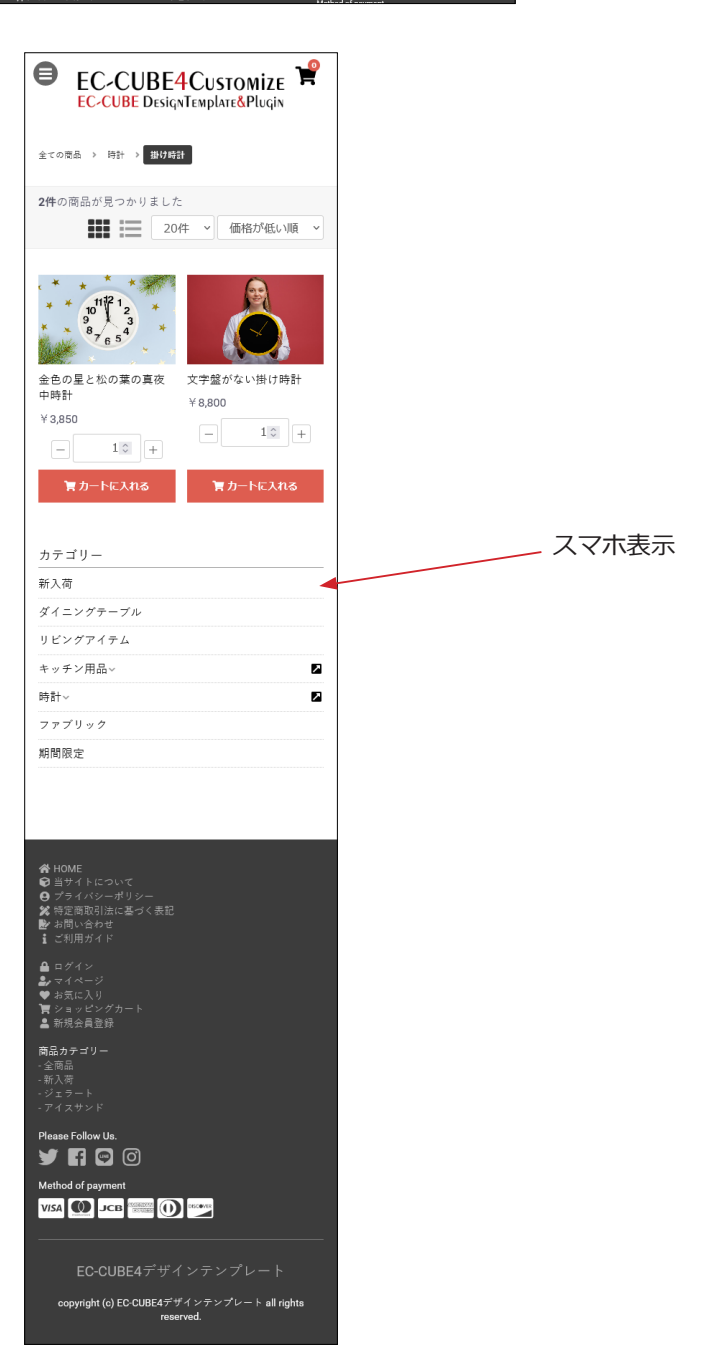

### 6 商品詳細ページ

### (1) 画像のズーム機能

商品画像にカーソルを乗せると、右エリアに拡大図が表示されます。

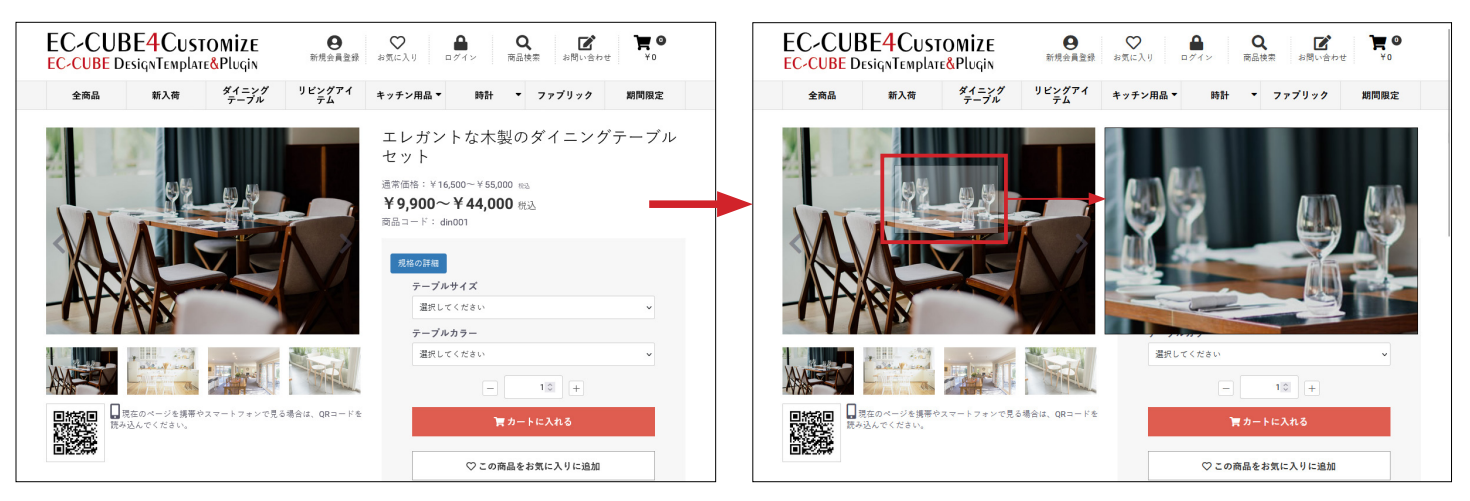

### (2) サムネイルの表示方法の変更が可能

3つのタイプが用意されているので、サイトに適したタイプを設定することができます。

タイプ 1

#### タイプ 2

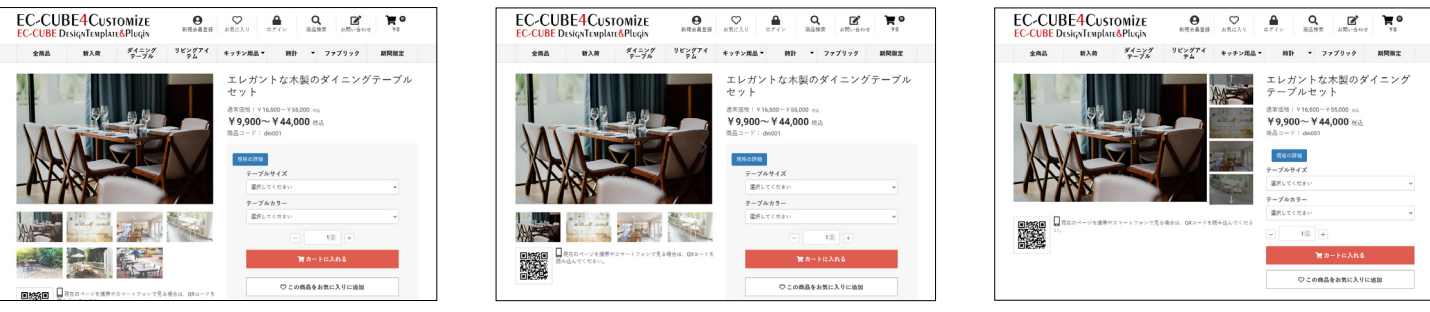

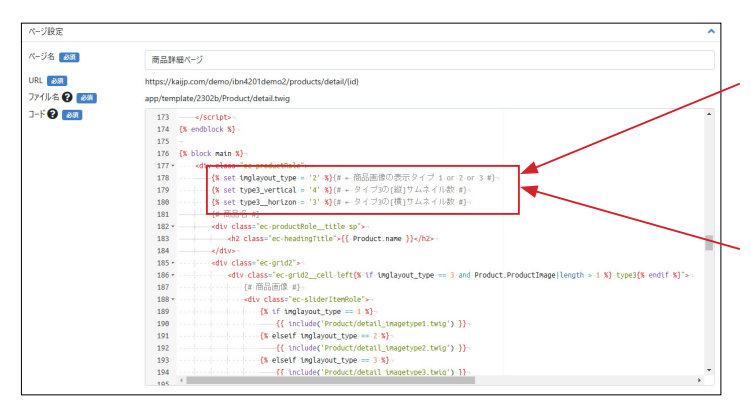

#### ページ管理>商品詳細ページ

178 行目付近の数値を変更して、タイプを設定することがきま す。(デフォルトは **2**) {% set imglayout\_type = '**2**' %}

タイプ 3

さらに、**タイプ3**では、縦サムネイルの表示件数、 スマホ表示の際の横サムネイルの表示件数を設定できます。

#### タイプ 1

サムネイルが一覧で表示されます。スライドはされません。

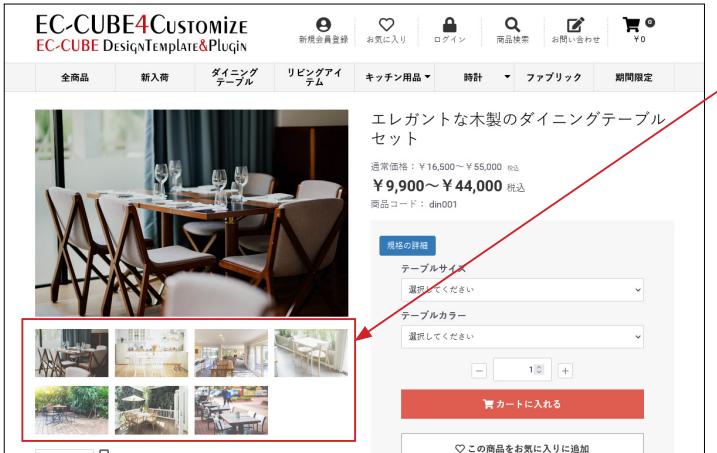

■ 読ん

■ 現在のページを携帯やスマートフォンで見る場合は、QRコードを

■ はし、のくがさい。

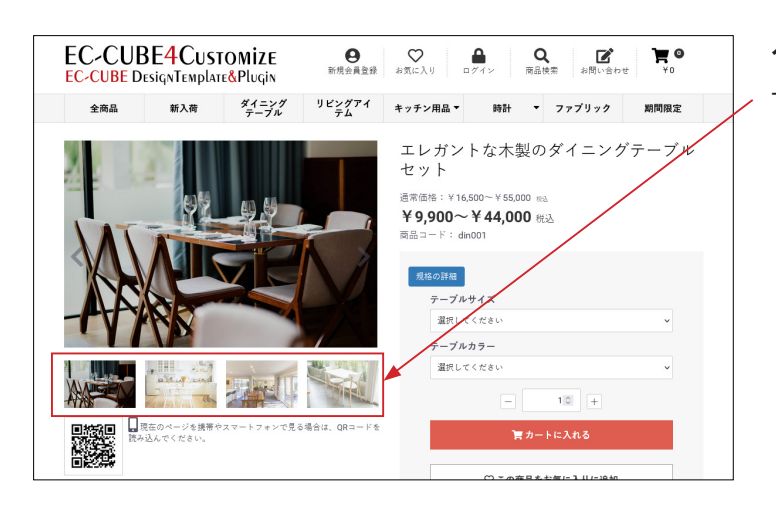

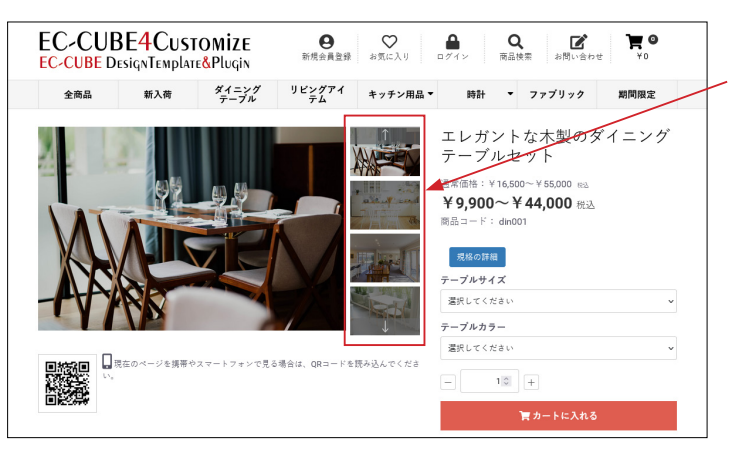

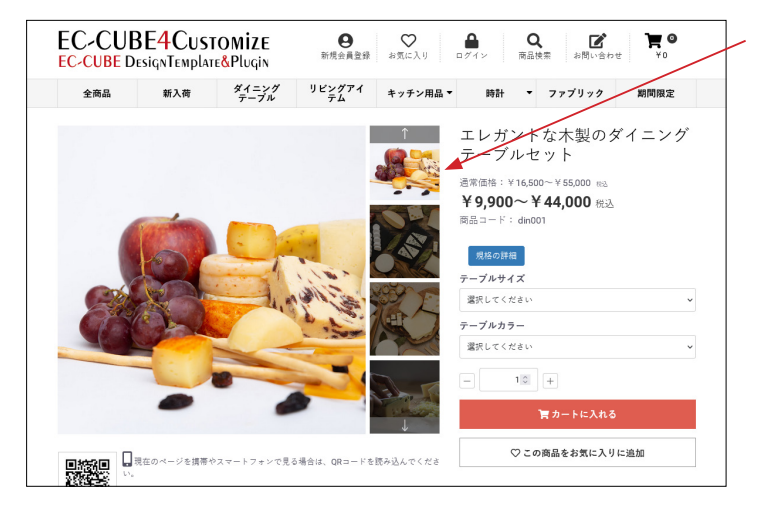

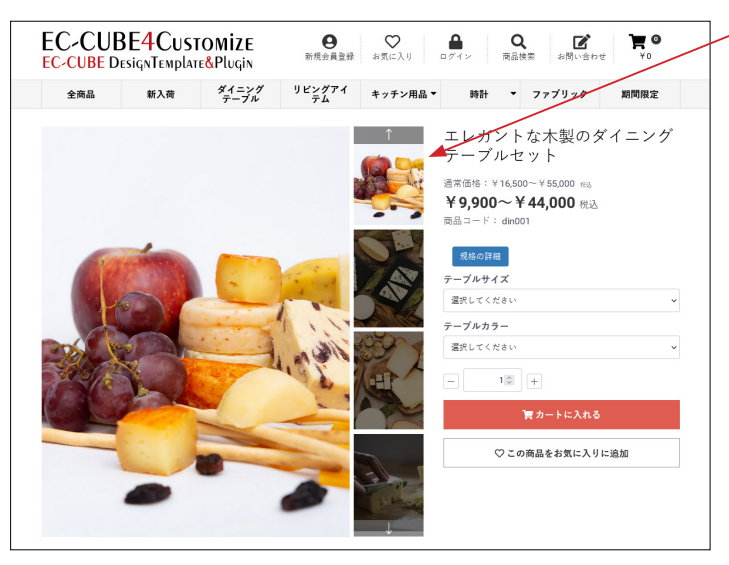

**タイプ 2** サムネイルが横にスライドします。

### タイプ 3

サムネイルが縦にスライドします。

サムネイルの表示件数は、前述の通り、変更が可能です。

商品画像を正方形や縦長にしている場合、 サムネイル全体をブラウザの高さに納めることができるので、 タイプ3が最適です。

縦長の商品画像の場合は左図のように表示されます。 左図の例では、画像の縦横比は4:3です。

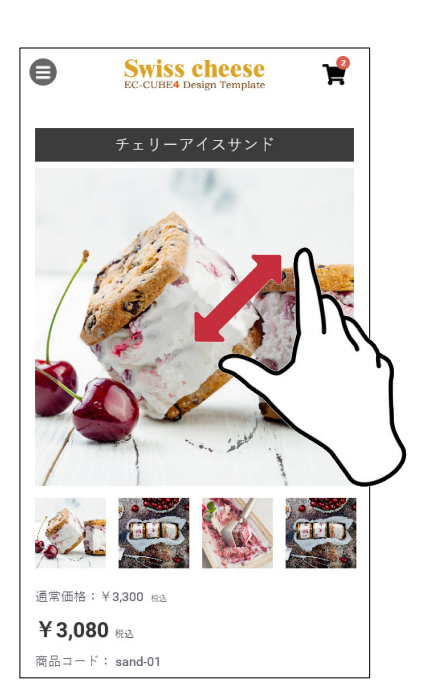

スマホとタブレットでは、ズーム機能は解除され、 ピンチアウトが可能となります。

サムネイルはメイン画像の下に表示されます。

### (3)「商品説明」の位置変更

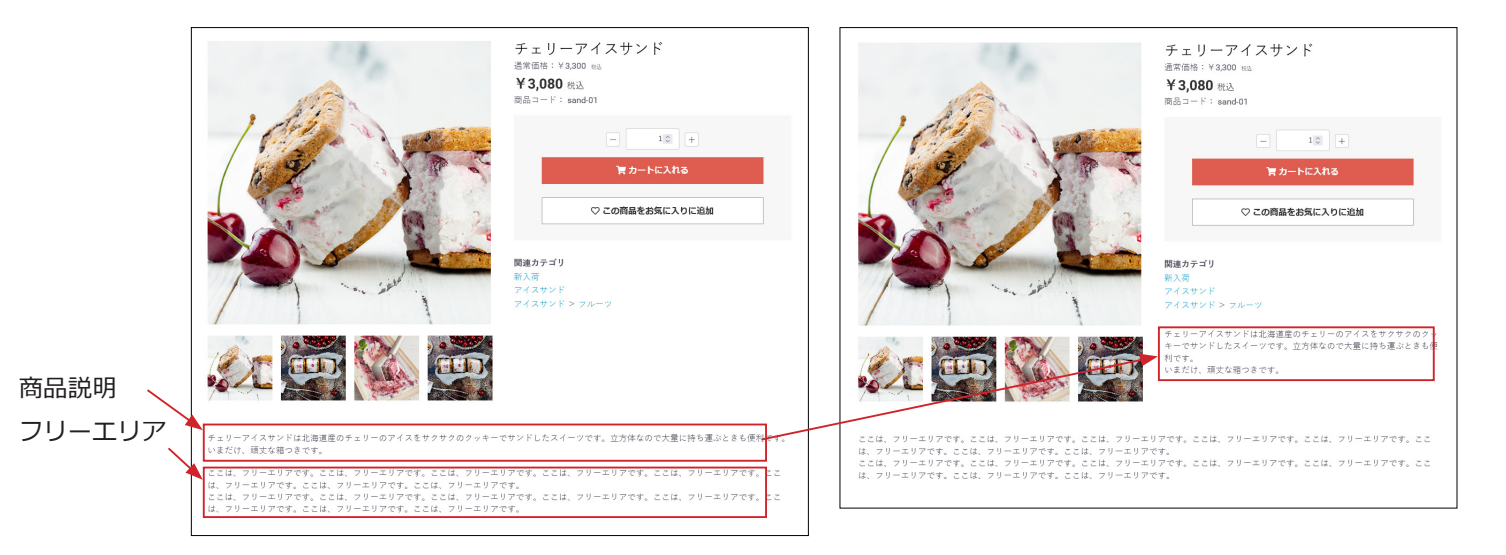

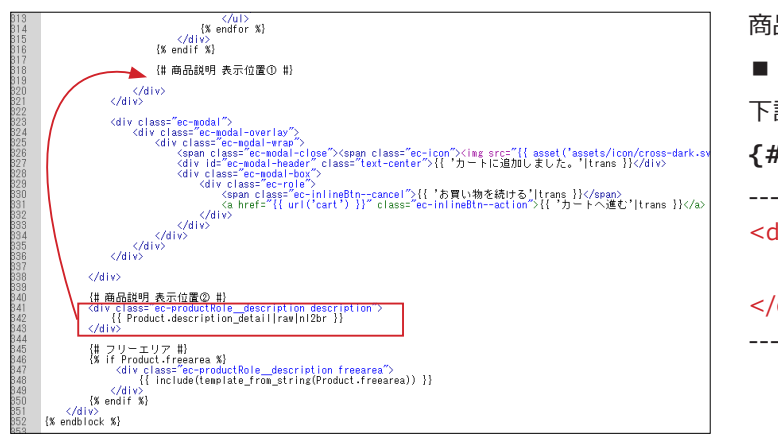

### 7 レイアウト管理 新規作成・適用方法(デフォルト機能)

#### 「商品一覧ページ用レイアウト」を作成する (1) コンテンツ管理> レイアウト管理 EC-CUBE4デザインテンプレート ゝ 「新規作成」をクリック。 ☆ ホーム レイアウト管理 コンテンツ管理 商品管理 ~ 新規作成 ~ € 受注管理 トップページ用レイアウト 会員管理 □ コンテンツ管理 ^ □ 下層ページ用レイアウト 新着情報管理 ファイル管理 ページ管理 **9** 1019 ft **v** (2) レイアウトの作成 ●EEIEUBE。 EC-CUBE4デザインテンプレート > レイアウト管理 コンテンツ管理 · **W** 921111 レイアウト名 📷 城末権別 ▲ 会員管理 商品一覧ページ用レイアウ 、①レイアウト名:商品一覧ページ用レイアウト 回 コンテンツ管理 \$160/R48218 レイアウト編集 🚱 ファイル町 レイアウト管理 chead> </head> 9/04 潮沢してください プレビュー ページ的 ②端末種別:PC CSS管理 JavaScript管理 <body>タグ直接 \*使用プロック Q プロック管理 キャッシュ管理 = カ−ト = カテゴリ メンテナンス管理 ③ブロック配置 □ ヘッダー(総品検索) **\$** 段定 = 03 三 新入問題品 特集 1 ここでは、「カテゴリナビ (PC)」と「送料無料・ポイント」を Econtents top □ ログインナ ビ(共通) = #4853 #side\_left に配置しています。 side\_left ⇒ カテゴリナビ (PC) RF 82(7) HE 1 ≡ トピック Ⅲ 送料開料・ボイ >ト 1 ■ 商品相介 No.1 ■ 商品相介 No.2 = 商品紹介 = 日付トピッ クス 三 商品スライ ド表示No.1 ■ 商品カテゴ UNp.1 Flooter ヨーフッター ■ 商品カテゴ UNo2 Fdrawer 三 脱品検索 三 カデゴリナ ■ ページング 新装済程 トップ画像 スライド ■ ログインナビの2 </body>タワ直前 三 商品カテゴ リNo.3 1 1 Ξ ショッピン グガイド (3) コンテンツ管理>ページ管理 ●ECICUBE EC-CUBE4デザインテンプレート > **9** 2725 # ~ 合 ホーム ページ管理 コンテンツ管理 「商品一覧ページ」をクリック。 € 商品管理 新規作成 管 受注管理 ページ名 ルーティング名 ファイル名 小 会員管理 レ トップページ用レイアウト index.twig 🖻 コンテンツ管理 □ 商品一覧ページ用レイアウト 商品一覧ページ product\_list /products/list Product/list.twig 新着情報管理 🖵 下層ページ用レイアウト Product/detail.tr ファイル管理 商品詳細ページ product detai

□ 下層ページ用レイアウト

□ 下層ページ用レイアウト

Mypage

Mygage/ch

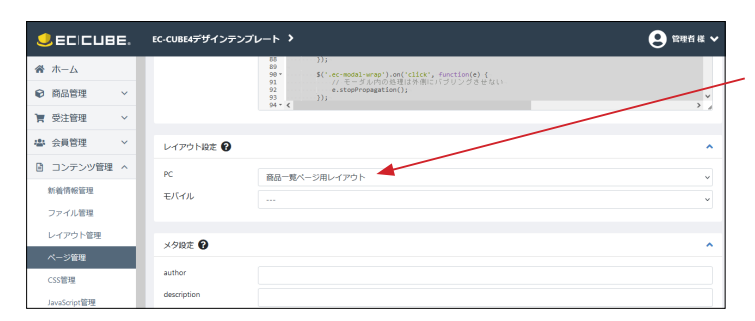

nypage

MYページ/会員登録内容変更(入力

レイアウト管

ページ管理

#### (4) レイアウト設定

PC 選択肢で「商品一覧ページ用レイアウト」を選択して、「登録」 ボタンをクリックすれば完了です。

#### (5) コンテンツ管理>レイアウト管理

「商品一覧ページ用レイアウト」が確認できます。

### ページに合ったレイアウトの追加

| SECICUBE. | EC-CUBE4デザインテンプレート 👂 | 😦 管理者 様 🗸    |
|-----------|----------------------|--------------|
| 谷 ホーム     | レイアウト管理 コンテンツ管理      |              |
| ♥ 商品管理 ~  | an all down          |              |
| ┣ 受注管理 ∨  | MUME PIO             |              |
| ▲ 会員管理 ∨  |                      | *            |
| コンテンツ管理 ^ | 🖵 下層ページ用レイアウト        | v            |
| 新着情報管理    |                      |              |
| ファイル管理    | 🖵 商品一覧ページ用レイアウト      | 🗙 レイアウトを削除 🎽 |
| レイアウト管理   | -                    |              |
| ページ管理     | ↓ 商品詳細ページ用レイアウト      | ×レイアウトを削除 ×  |
| CSS管理     |                      |              |

EC-CUBE4Customize 
 ●
 ●
 ●
 ●
 ●
 ●
 ●
 ●
 ●
 ●
 ●
 ●
 ●
 ●
 ●
 ●
 ●
 ●
 ●
 ●
 ●
 ●
 ●
 ●
 ●
 ●
 ●
 ●
 ●
 ●
 ●
 ●
 ●
 ●
 ●
 ●
 ●
 ●
 ●
 ●
 ●
 ●
 ●
 ●
 ●
 ●
 ●
 ●
 ●
 ●
 ●
 ●
 ●
 ●
 ●
 ●
 ●
 ●
 ●
 ●
 ●
 ●
 ●
 ●
 ●
 ●
 ●
 ●
 ●
 ●
 ●
 ●
 ●
 ●
 ●
 ●
 ●
 ●
 ●
 ●
 ●
 ●
 ●
 ●
 ●
 ●
 ●
 ●
 ●
 ●
 ●
 ●
 ●
 ●
 ●
 ●
 ●
 ●
 ●
 ●
 ●
 ●
 ●
 ●
 ●
 ●
 ● EC-CUBE DesignTemplate&Plugin 新入荷 ダイニング リビングアイ キッチン用品▼ 時計 ▼ ファブリック 期間限定 全商品 エレガントな木製のダイニングテーブル セット 限定品 おすすめ商品 新商品 通常価格:¥16,500~¥55,00 ¥ 9,900~¥ 44,000 RA 選択してください 選択してください - 10 + 買 カートに入れる ♡ この商品をお気に入りに追加 **関連カテゴリ** 新入荷 ダイニングテーブル 洗練されたシンプルスタイルのダイニングセット片倒ペンチタイプ。 木目観の天気に局部までごだわったスチールのフレームが洗練されたシンプルダイニングを演出。 使いやすくからはらないサイズ&の設計に体にスタットする時方など、微能性も悪な満たたダイニングセットです。 こさからフリーエリア 管理面面、 病品管理> 病品登録> フリーエリアの入力がここに反映されます。 管理面面、 病理理> 病品会経> フリーエリアの入力がここに反映されます。 管理面面、 病営理> 病品会後> フリーエリアの入力がここに反映されます。 管理面面、 病名管理> 病品会後> フリーエリアの入力がここに反映されます。 ご注文の流れ お客様情報 →

レイアウトを追加するのは自由です。

必要に応じてレイアウトを追加し、「ページ管理」でレイアウトの設定を行ってください。

#### 商品詳細ページ用レイアウト

-

| k #−7                                  |        | Scontents ton    |                                    |                    | E(PC)              |   |
|----------------------------------------|--------|------------------|------------------------------------|--------------------|--------------------|---|
| 商品管理                                   | ~      |                  | ブロックをドラッグ&ドロップ                     |                    | ■ 新入荷商品<br>特集      | : |
| <ul> <li>受注管理</li> <li>会員管理</li> </ul> | ×<br>• | #side_left       | #main_top                          | #side_right        | Ξ ログインナ<br>ビ(共通)   | : |
| ) コンテンツ管理                              | ~      | ブロックをドラッグ&ドロップ   | ブロックをドラッグ&ド<br>ロップ                 | ブロックをドラッグ&ド<br>ロップ | 三 新着商品             | : |
| 新着倩報管理                                 |        |                  |                                    |                    | 三 新着情報             | : |
| ファイル管理                                 |        |                  | Main                               |                    | ≡ トピック             | ÷ |
| レイアウト管理                                | ų      |                  | Varia kattan                       |                    |                    | : |
| ページ管理<br>CSS管理                         |        |                  | *main_Bottom<br>ブロックをドラッグ&ド<br>ロップ |                    | ■ 商品紹介<br>No.2     | : |
| JavaScript管理<br>ブロック管理                 |        | Econtents hottom |                                    |                    | ■ 商品紹介<br>No.3     | ÷ |
| キャッシュ管理                                |        | ■ ショッピングガイド      |                                    |                    | □ 日付トピッ<br>クス      | : |
| メンテナンス管理                               |        | #footer          |                                    |                    | ■ 商品スライ<br>ド表示No.1 | : |
| <sup>RQ上</sup><br>オーナーズストア             | ~      | ≡ フッター :         |                                    |                    | 三 商品カテゴ            | : |
|                                        |        | #drawer          |                                    |                    | 9N0.1              |   |

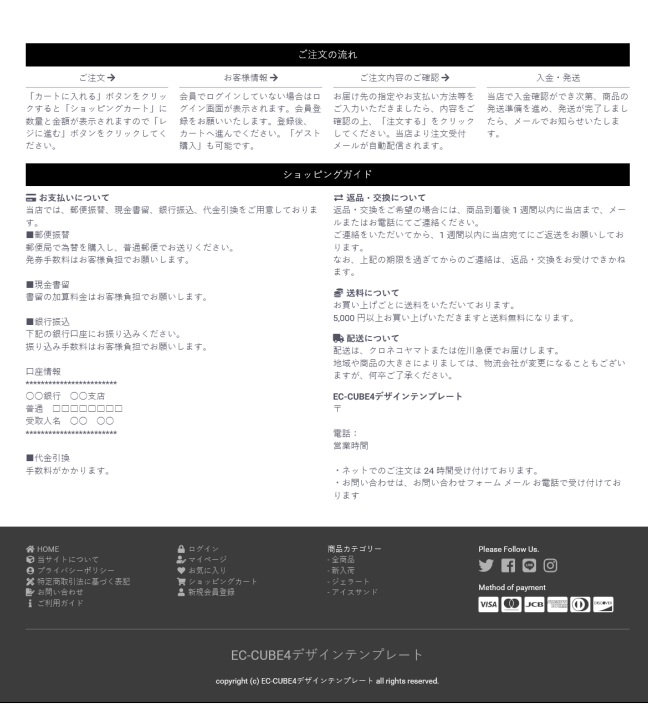